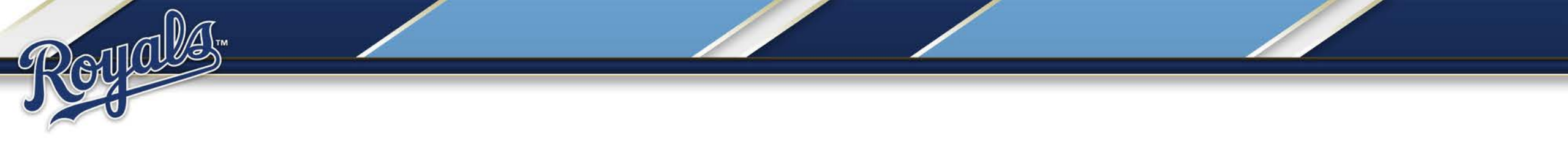

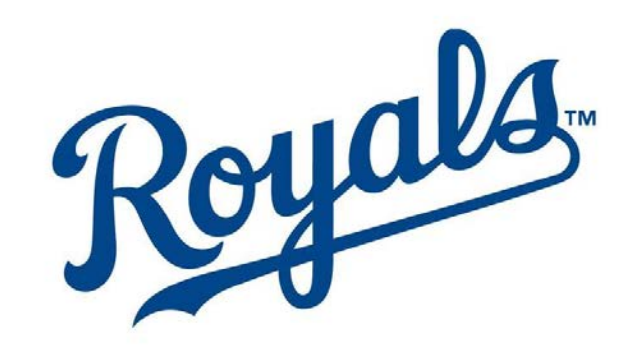

#### **Fan's Choice Redemption Guide**

## **Getting Started**

- Log in using your MLB.com email address. This is not necessarily your Royals email address.
- If you do not remember your password, click "Forgot password?" to have it reset.
- You can click <u>here</u> to go to the Login page.

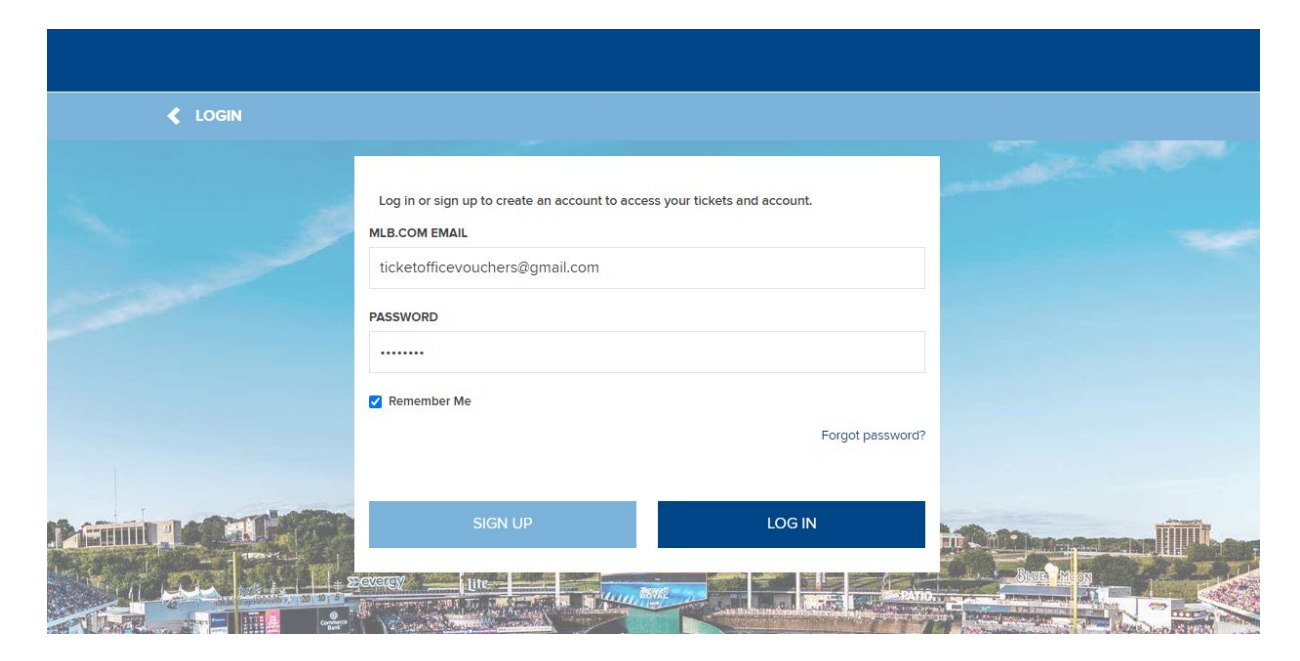

## **Getting Started**

- If you do not have an MLB.com account, please click "Sign Up" and fill out the necessary information.
- Please ensure that you are using the email address associated with your Fan's Choice Package.

#### FIRST NAME

Enter First Name

Enter First Name

LAST NAME

Enter Last Name

EMAIL

Enter Email Address

#### PASSWORD

Enter Password

#### CONFIRM PASSWORD

Enter Confirm Password

Passwords must be between 8 to 15 characters and contain at least one uppercase letter, one lowercase letter and one number. Passwords are case sensitive.

I agree to the Terms and Conditions

#### Already have an account?

SIGN UP

### My Royals Account

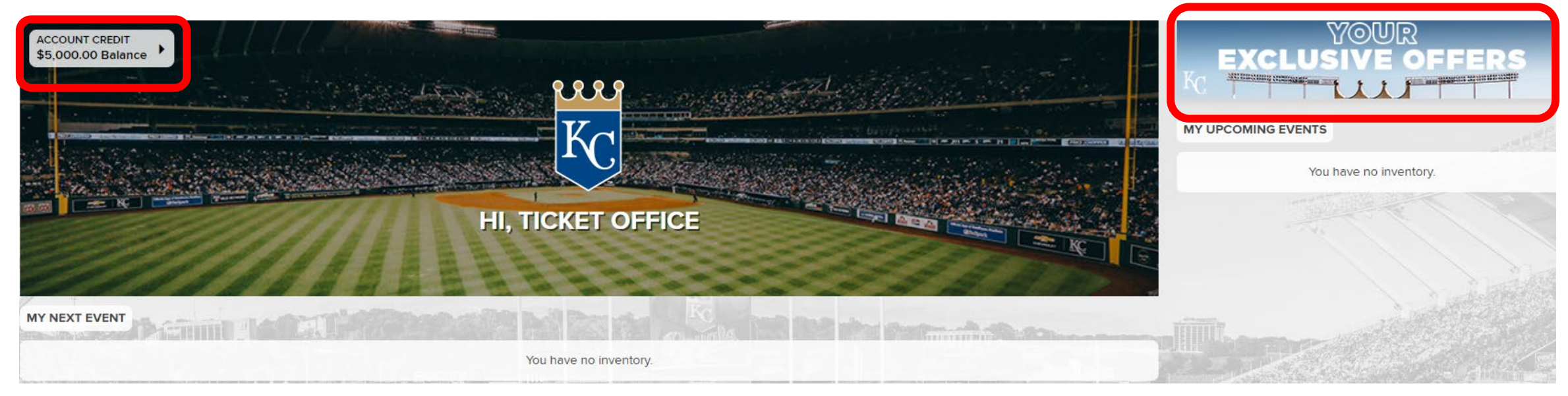

- You are now in your My Royals Account.
- Your Credit Balance is in the upper left corner.
  - Please note, only the amount of funds that have been paid will appear.
- The 'Exclusive Offer' banner is in the upper right corner.
- Click the banner to continue.

## Your Exclusive Offers

- You will now see your Exclusive Game Offers.
  Fans with eligible packages will have parking as an option as well.
- Select your offer and click into the blue tile on the right.

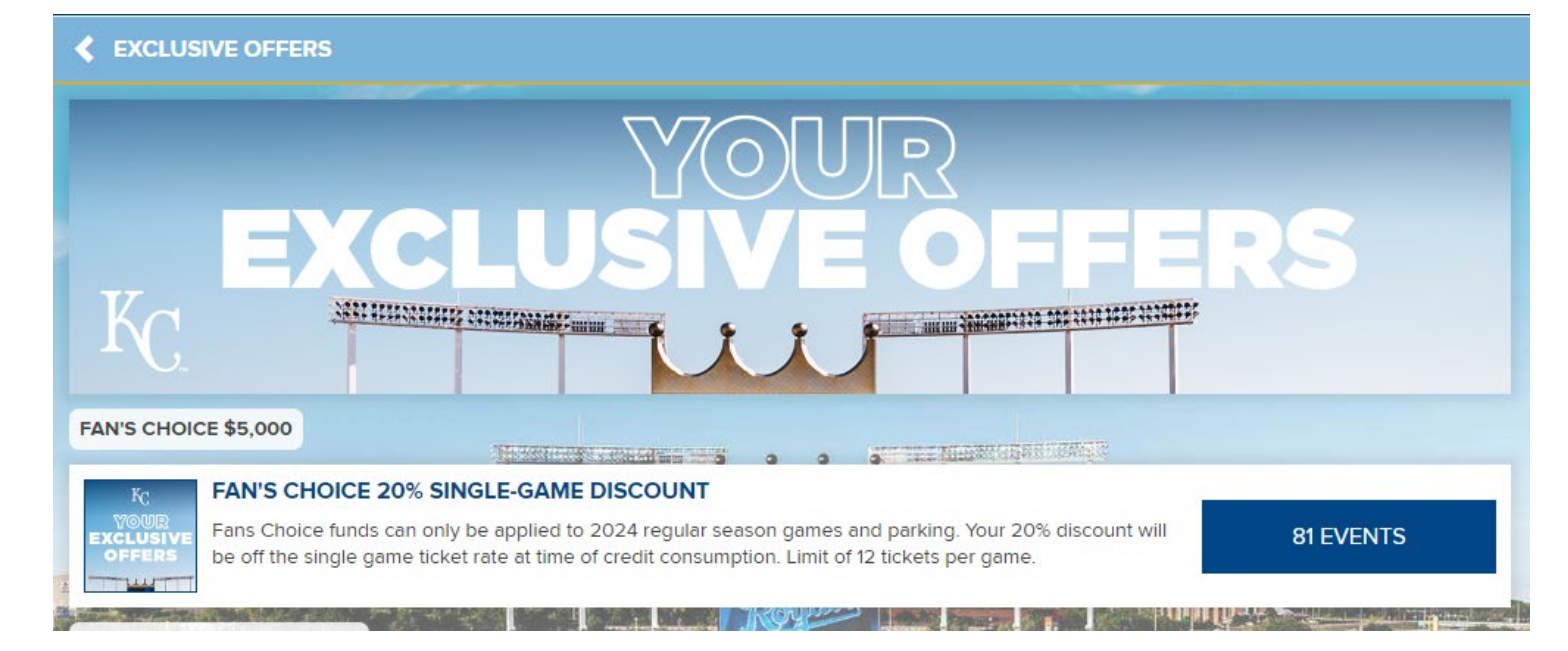

- All Royals Home Games will be displayed in a list view.
- Select your game from the list.

## **Getting Started**

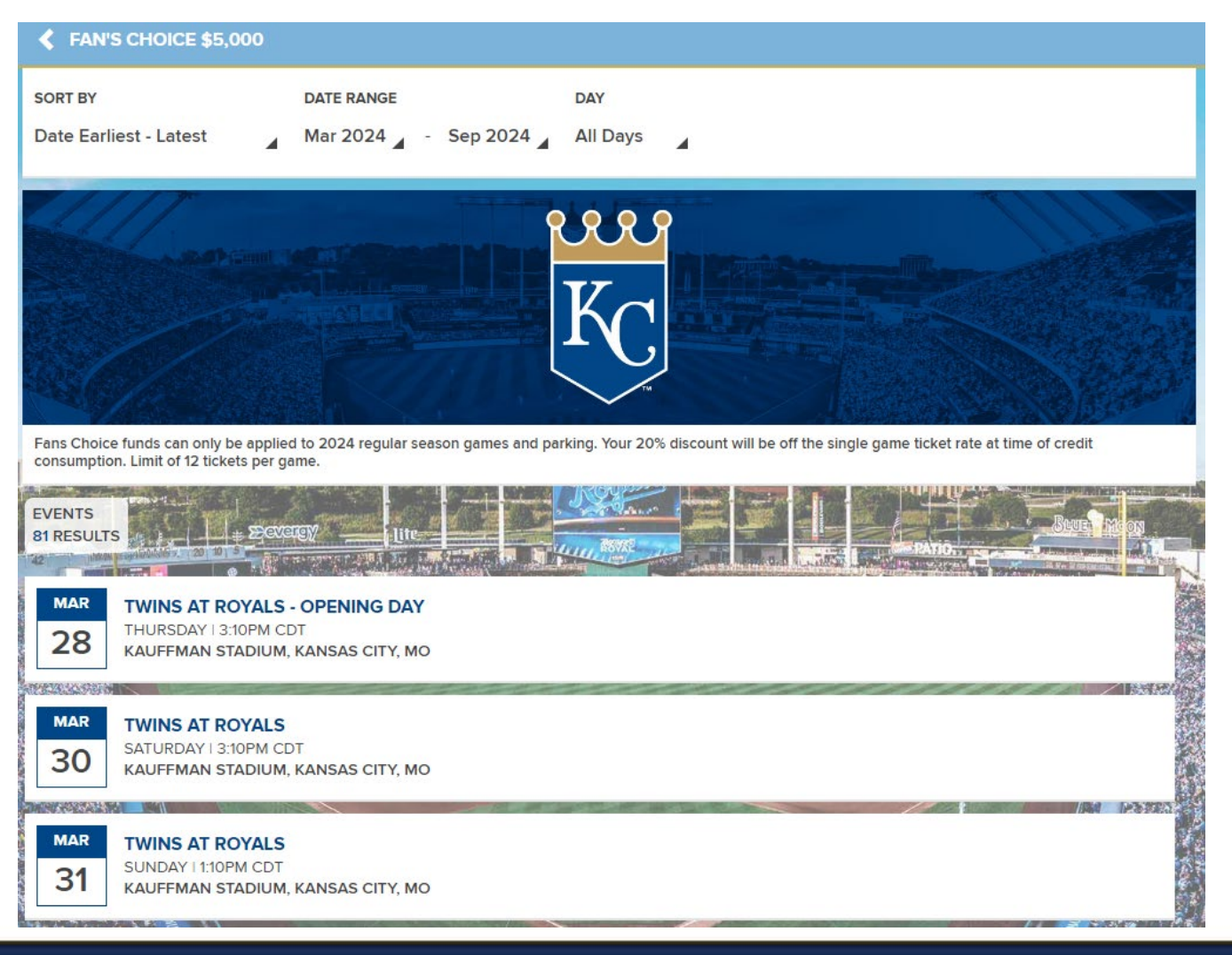

### Seat Selection

- You are now taken to Kauffman Stadium Map.
- Click into a section and select your seats (up to 12 per game).
- Available seats are blue. Unavailable are grey. Your selected seats are Black.

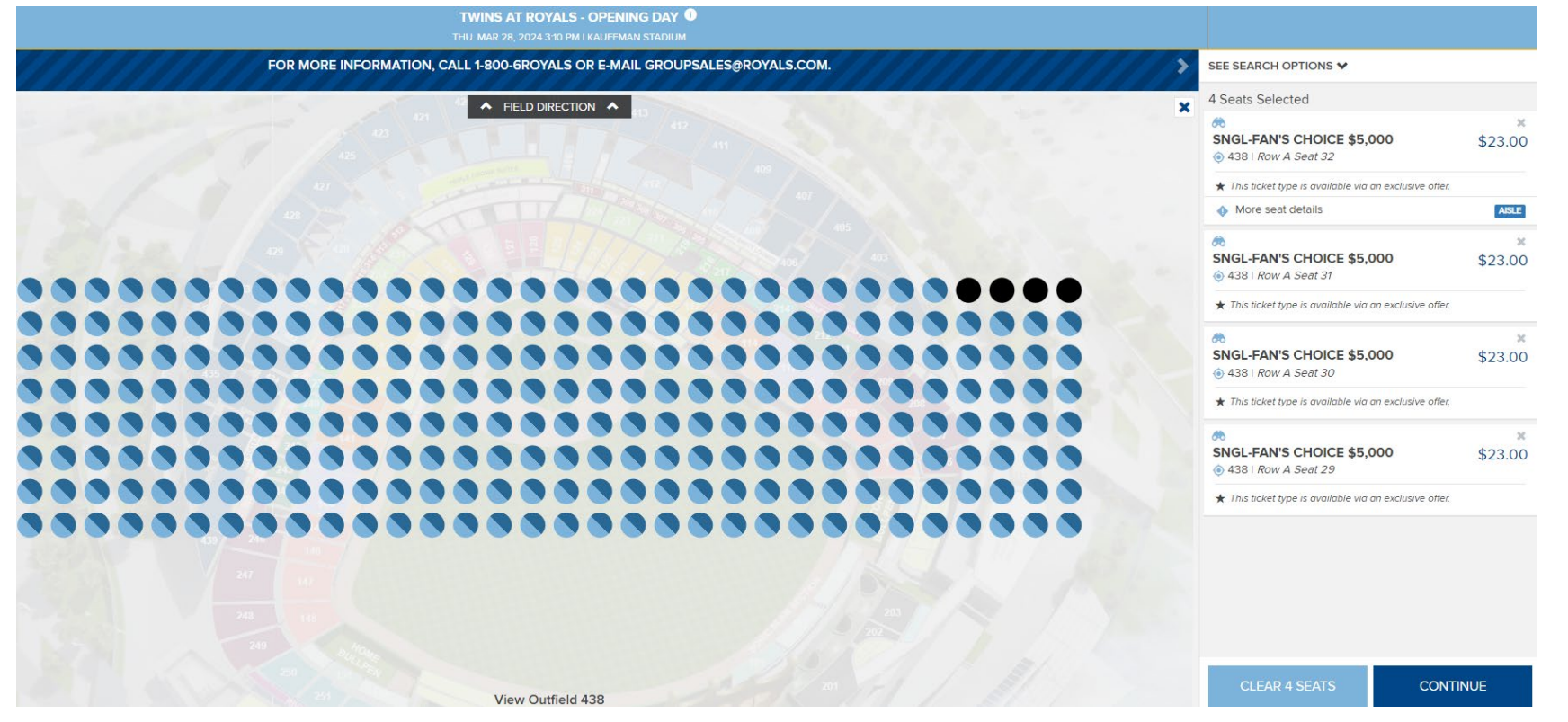

### **Seat Selection**

| VOUR SHOPPING CART                                                              |                           |
|---------------------------------------------------------------------------------|---------------------------|
| You have <b>14:46</b> to complete your order.                                   |                           |
| MAR TWINS AT ROYALS - OPENING DAY   28 THURSDAY I 3:10PM CDT   Kauffman Stadium | EDIT 🖍                    |
| TICKET DETAILS                                                                  |                           |
| Section<br>Row                                                                  | 438<br>A                  |
| Seats<br>Price                                                                  | 29, 30, 31, 32<br>\$92.00 |
| DELIVERY METHOD                                                                 |                           |
| MLB Ballpark app Mobile Delivery<br>More Info                                   | •                         |
| Change Delivery Details 🖍                                                       |                           |

- In the cart, your seat selection will be shown at the top of the page.
- All eligible tickets for Fan's choice discounts will be labeled "SNGL-FAN'S CHOICE...", and your discount will be applied.

### Seat Selection

- As you scroll down you will see your available credit.
- Click the check box labeled "Apply to my purchase" .
- Once your credit is applied your total amount due will change.
- Agree to the terms and conditions and click continue at the bottom of the page.

| /ou have <b>\$5,000.00</b> of eligible account credits. |        |
|---------------------------------------------------------|--------|
| Apply to my purchase:                                   | \$92.0 |
| Preferred by                                            |        |
| TOTAL AMOUNT DUE                                        |        |
| Subtotal:                                               | \$92.4 |
| Credit Applied:                                         | -\$92. |
| Total Amount Due:                                       | \$0.   |
|                                                         |        |
|                                                         |        |

- Next you will be taken to your Order
  Summary page after completing your game tickets order.
- If your package is eligible for discounted parking, click the hamburger menu in the upper right corner.

|                                                                                           |                               | , i |
|-------------------------------------------------------------------------------------------|-------------------------------|-----|
| THIS IS NOT YOUR TICKET                                                                   |                               |     |
| You will receive a confirmation email which will include instructions on how to access yo | ur tickets.                   |     |
| ORDER SUMMARY                                                                             |                               |     |
| MAR TWINS AT ROYALS                                                                       |                               |     |
| 30 HURSDAY I 3:0 PM<br>Kauffman Stadium                                                   |                               |     |
|                                                                                           |                               |     |
| 4 × SNGL-FAN'S CHOICE \$5.000 AT \$31.50                                                  |                               |     |
| Section                                                                                   | 409                           |     |
| Row                                                                                       | cc                            |     |
| Seats<br>Price                                                                            | 1, 2, 3, 4<br><b>\$126.00</b> |     |
|                                                                                           |                               |     |
| DELIVERY METHOD                                                                           |                               |     |
| MLB Ballpark app Mobile Delivery<br>More Info                                             |                               |     |
| TICKET ORDER INFORMATION                                                                  |                               |     |
| YOUR ORDER NUMBER:<br>RYLV - 2216566 - 59163525                                           |                               |     |
|                                                                                           |                               |     |
| TOTAL AMOUNT PAID                                                                         |                               |     |
| Subtotal:                                                                                 | \$126.00                      |     |
| Credit Applied:                                                                           | -\$126.00                     |     |
|                                                                                           |                               |     |

• Now click:

CINCLES

My Royals Tickets
Home

| MENU                |   |
|---------------------|---|
| BUY TICKETS         | • |
|                     | • |
|                     |   |
| FORWARD             |   |
| VOUCHERS            |   |
| SELL                |   |
| RENEW/MAKE PAYMENTS |   |
| SPECIAL OFFERS      |   |
| MY ACCOUNT          | • |
| FAQ                 |   |
| LOGOUT              |   |
|                     |   |
|                     |   |
|                     |   |
|                     |   |
|                     |   |
|                     |   |
|                     |   |

| EXCLUSIVE OFFERS |                         |                                                                                                    |           |  |  |  |
|------------------|-------------------------|----------------------------------------------------------------------------------------------------|-----------|--|--|--|
|                  |                         | YOUR                                                                                                    |           |  |  |  |
| -                |                         | <b>EXCLUSIVE OFFER</b>                                                                                                    | 25        |  |  |  |
|                  | KC                      |                                                                                                    |           |  |  |  |
|                  | FAN'S CHOICE \$5,000    |                                                                                                    |           |  |  |  |
|                  | К <sub>С</sub>          | FAN'S CHOICE 20% SINGLE-GAME DISCOUNT                                                                                                    |           |  |  |  |
| 1                |                         | Fans Choice funds can only be applied to 2024 regular season games and parking. Your 20% discount will be off the single game ticket rate at time of credit consumption. Limit of 12 tickets per game. | 81 EVENTS |  |  |  |
| 3                | 2024 MEMB               |                                                                                                    | Burna     |  |  |  |
|                  | KC<br>YOUR<br>EXCLUSIVE | 2024 MEMBERSHIP PARKING<br>2024 Membership Parking Limit of 2 per event                                                                                                    | 81 EVENTS |  |  |  |
|                  |                         |                                                                                                    |           |  |  |  |

• You will be taken back into your account. Click the "Exclusive Offers" tab as you did before and select your parking event.

• View the parking map and make your selection to the right. Continue in the cart and apply credit to your parking purchase as you did with your game tickets.

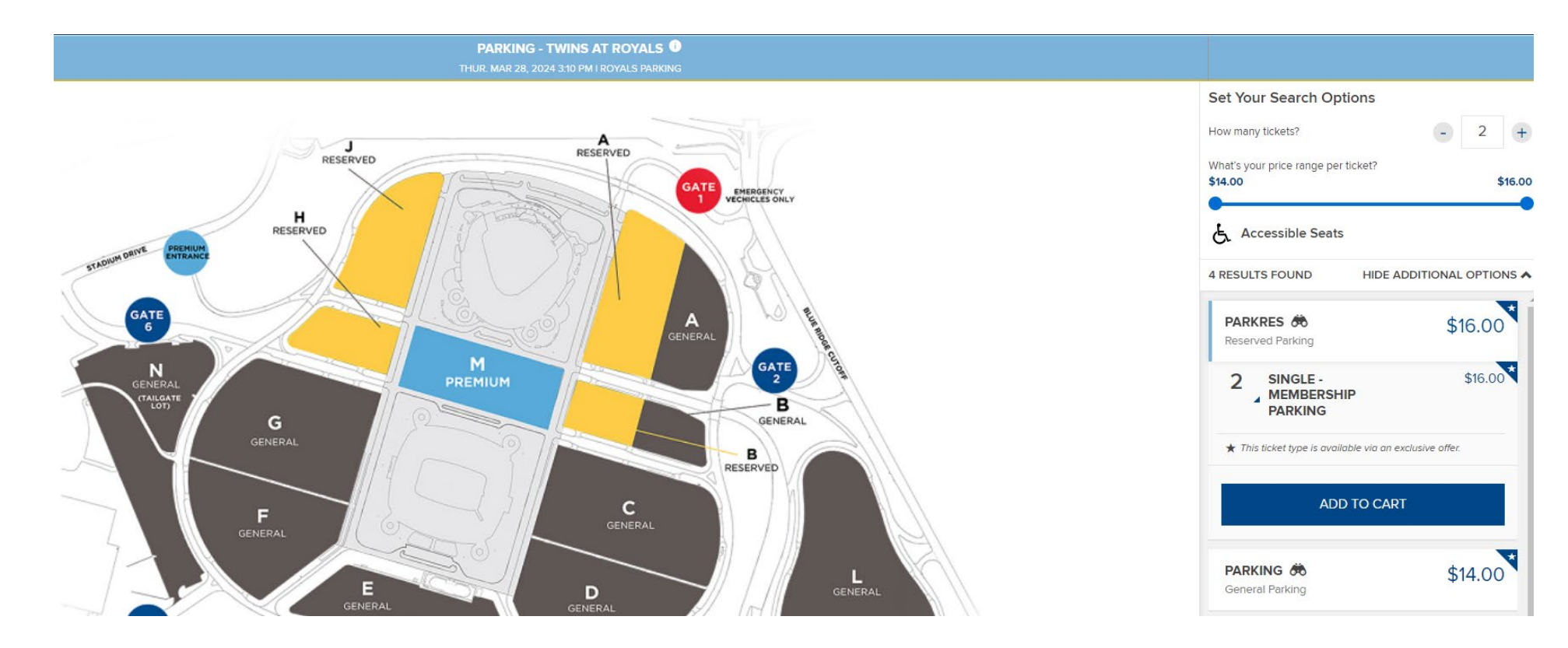

# **Ticket Delivery**

- All tickets and parking passes are digital and can be accessed via the MLB Ballpark app.
- You can download the MLB Ballpark app from your phone's App Store or Google Play. Visit <u>www.royals.com/ballparkapp</u> for more details.
- You will sign into the Ballpark app with the same login information you used to login to your My royals Account.
- You may contact us at <u>ticketoffice@royals.com</u> with any questions.